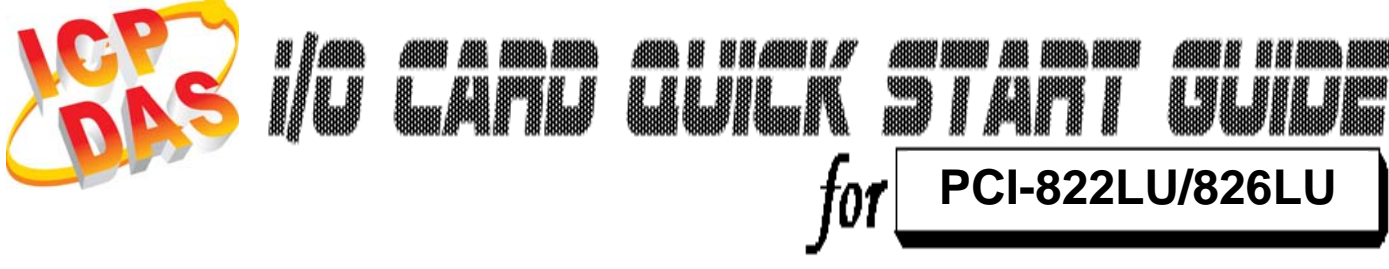

Language Version Update English V1.0 Oct.2009

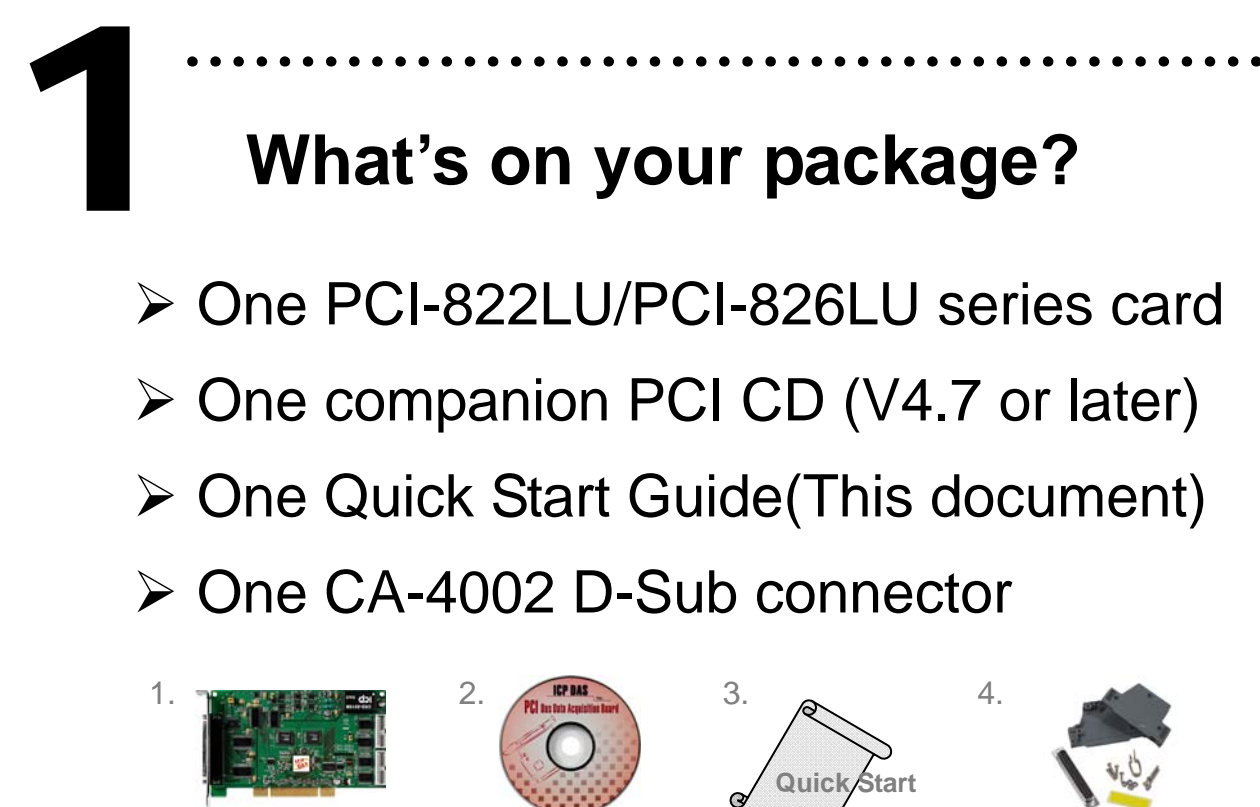

CD

PCI-822LU/826LU

CA-4002

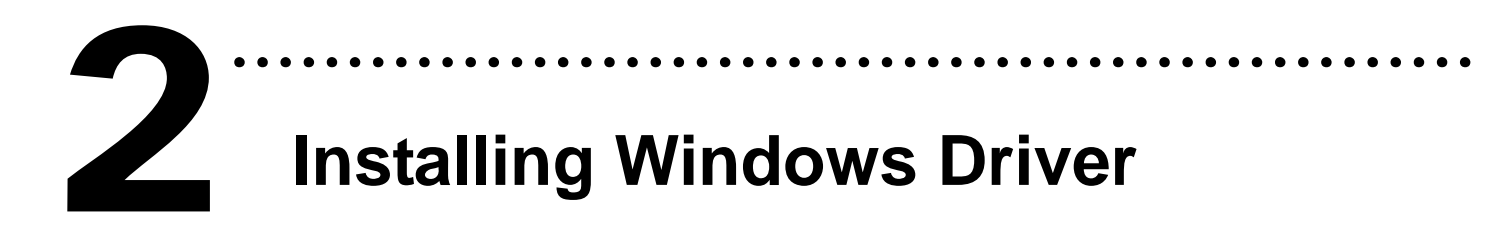

Follow these steps:

1. Setup the Windows driver.

The driver is located at:

CD:\NAPDOS\PCI\UniDAQ\DLL\

http://ftp.icpdas.com/pub/cd/iocard/pci/napdos/pci/unidaq/dll/

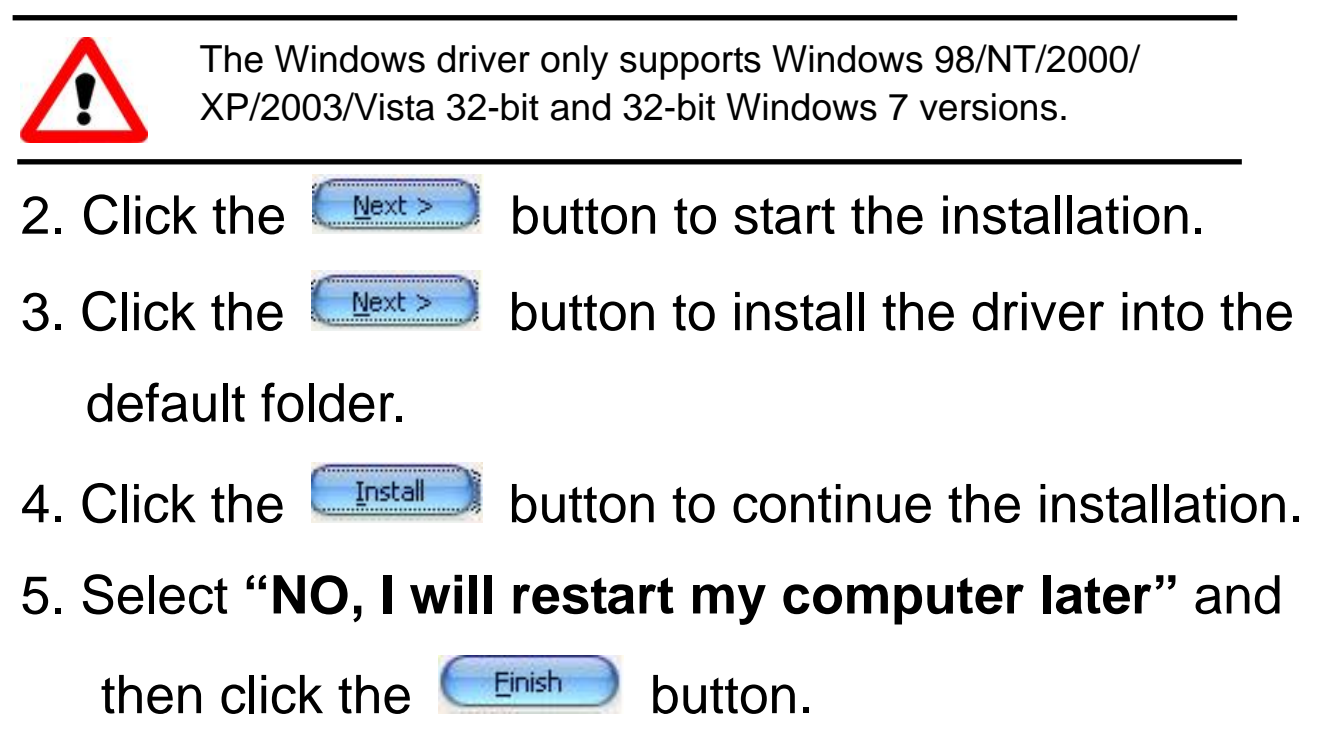

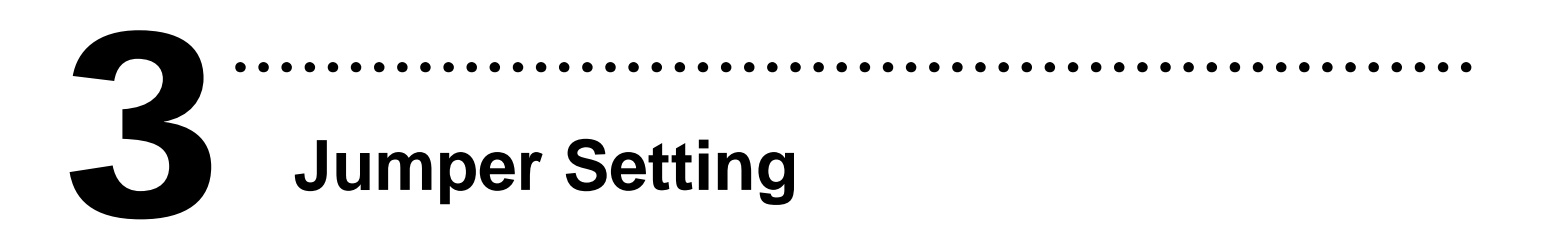

• Set JP4 as "Soft Program" for 6. Self Test.

| JP4    | Jumper Select (Default) | Software Programmable |
|--------|-------------------------|-----------------------|
| DIO-S0 |                         |                       |

| IP4                                | DIO-S0 is Jumper Select Mode |    |
|------------------------------------|------------------------------|----|
|                                    | DI (Default)                 | DO |
| DIO-S1 (Port A)<br>DIO-S2 (Port B) |                              |    |

- Soft Program: Short the Pin 2 and 3 of
  DIO-S0 to set that the direction of DIO ports are controlled by software.
- Jump Program: Short the Pin 1 and 2 of DIO-S0 to select Jump Program. The direction of I/O ports will be controlled by hardware.

Short the Pin 1 and 2 of DIO-S1, DIO-S2 to select the corresponding ports as DI port(s) or short the Pin 2 and 3 for setting as DO port(s).

# Installing Hardware on PC

Follow these steps:

- 1. Shut down and power off your computer.
- 2. Remove the cover from the computer.
- 3. Select an unused PCI slot.
- 4. Carefully insert your I/O card into the PCI slot.
- 5. Replace the PC cover.
- 6. Power on the computer.

After powering-on the computer, please finish the Plug&Play steps according to the prompt message.

**Pin Assignments** 

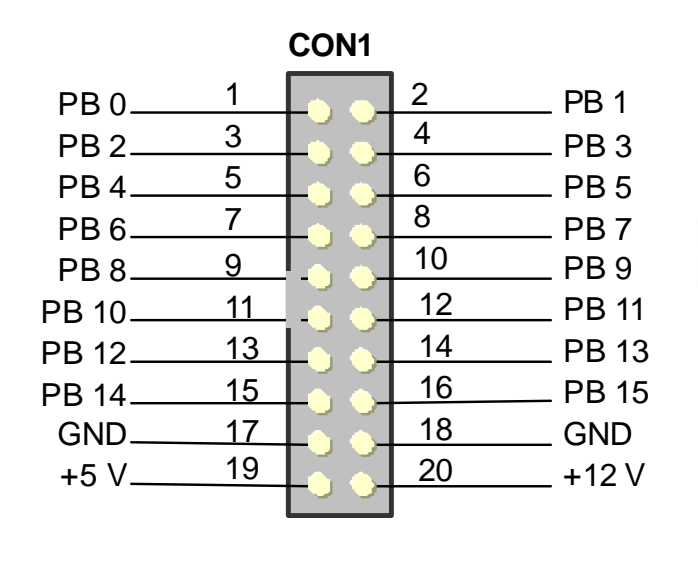

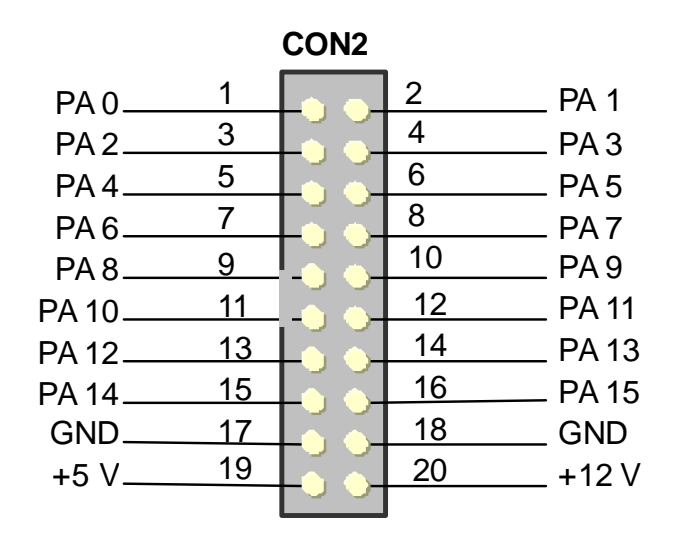

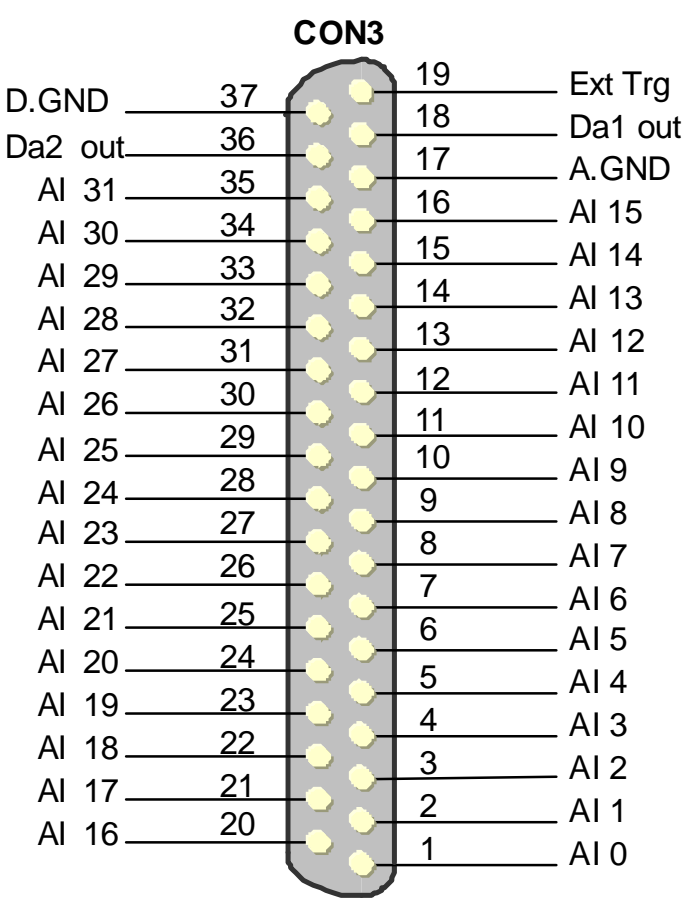

For detail jumper set and pin assignments information, please refer to:

CD:\NAPDOS\PCI\PCI-82x/Manual/PCI-82x User Manual\_Eng\_Beta.pdf http://ftp.icpdas.com/pub/cd/iocard/pci/napdos/pci/pci-82x/manual/

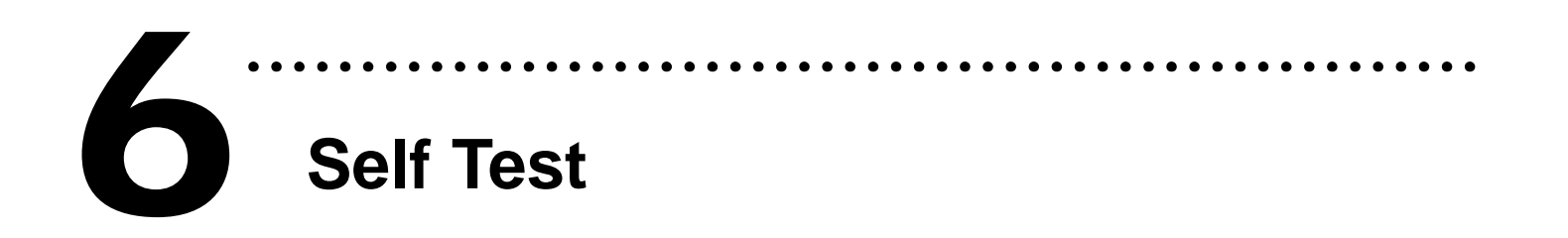

 Use the CA-2002(Optional) to connect CON1 to CON2.

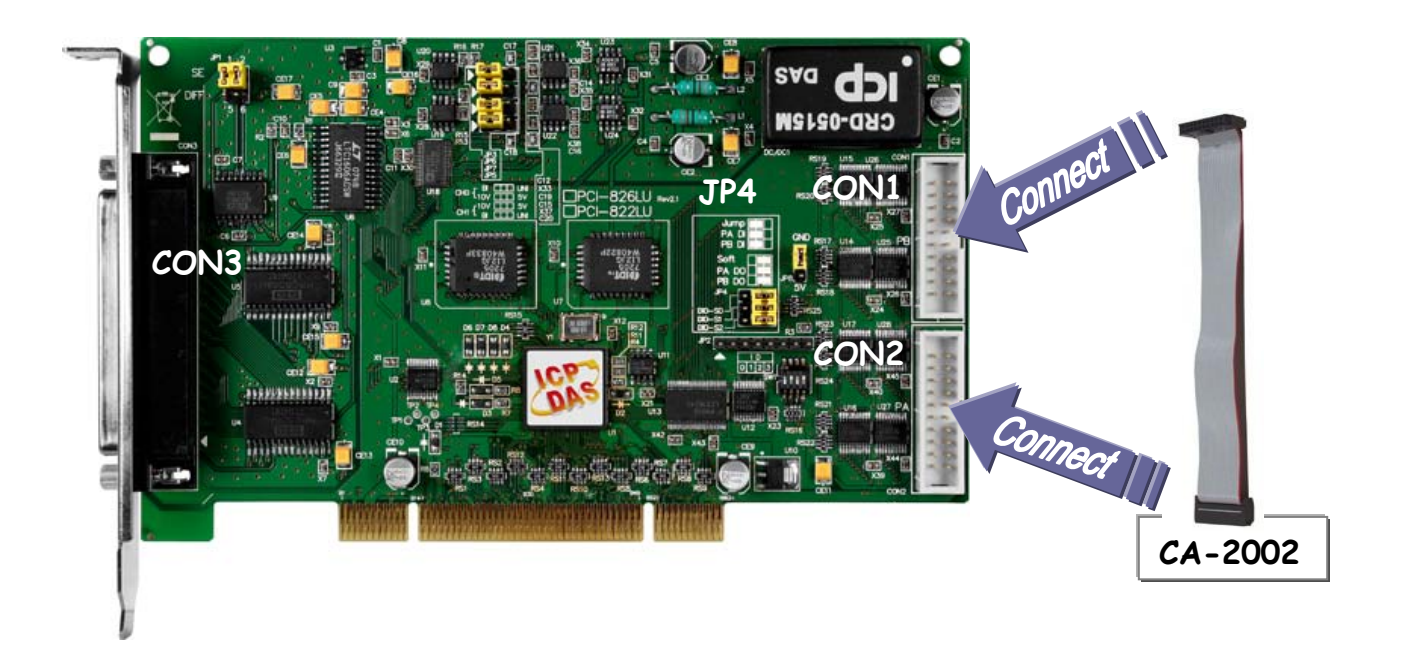

2. Execute the DIO sample program.

The sample program is contained in:

CD:\NAPDOS\PCI\UniDAQ\DLL\Demo\

http://ftp.icpdas.com/pub/cd/iocard/pci/napdos/pci/unidaq/ dll/demo/ 3. Select the board name of the PCI-822LU/826LU and select the port number of output/input then test DIO functions.

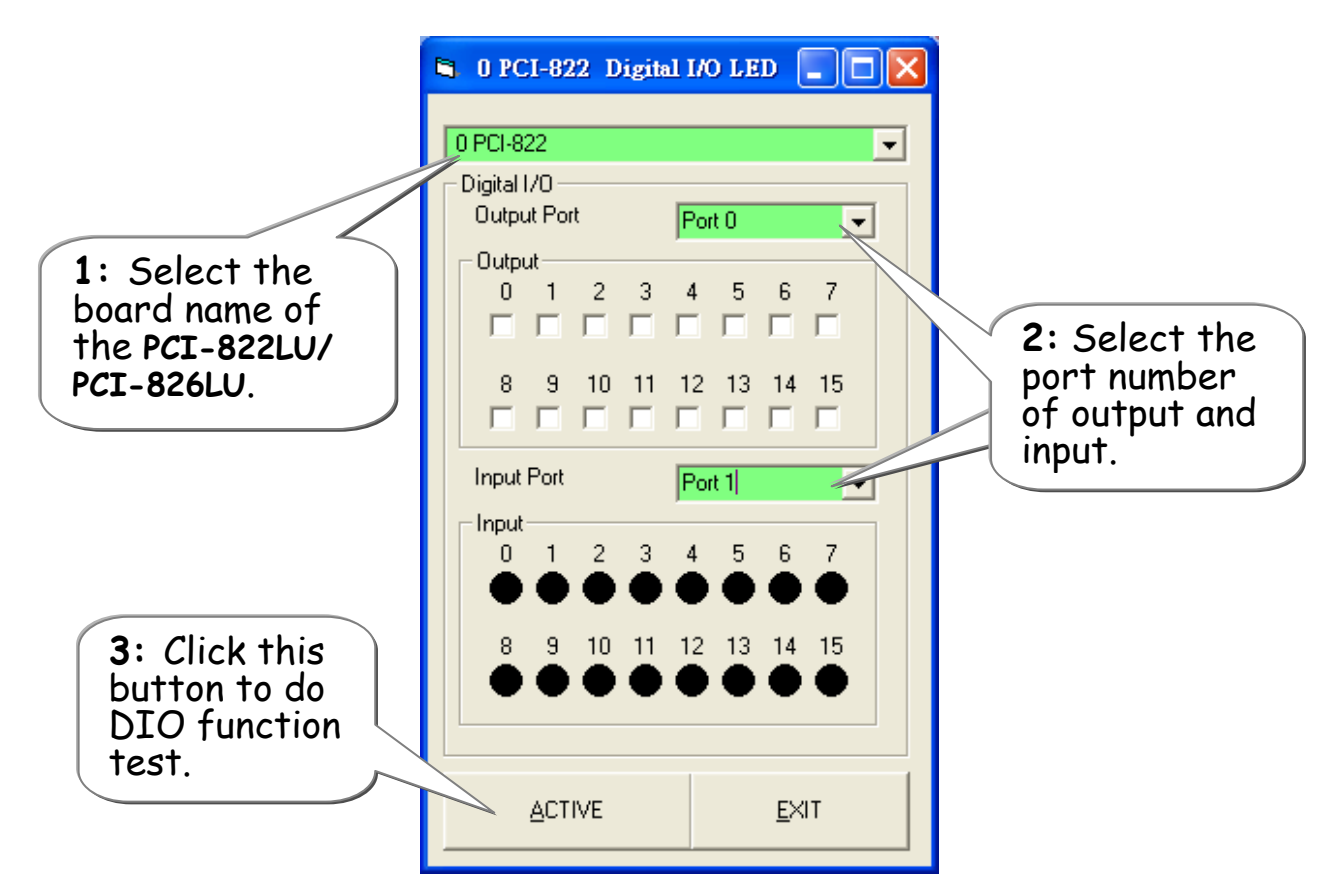

4. Get DIO function test result.

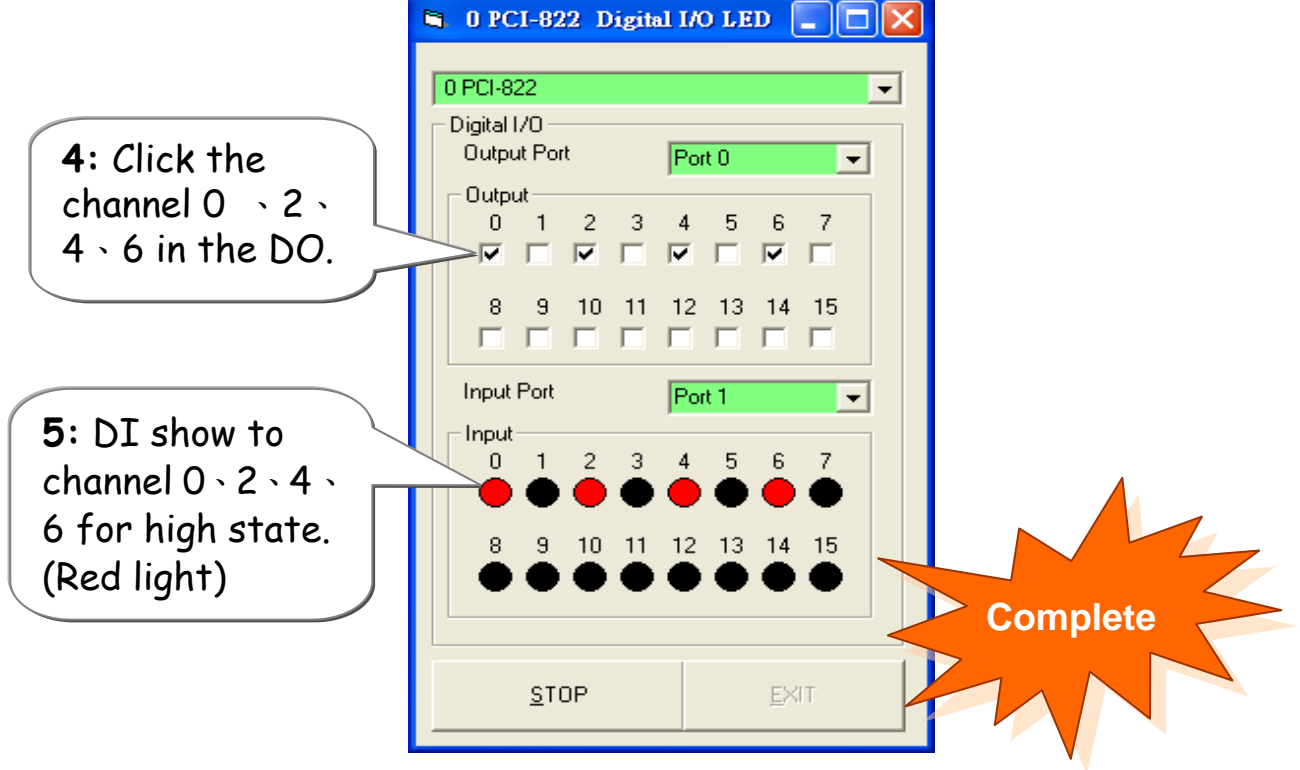

# Additional Information

## ✓ PCI-822LU/826LU Series Card Product page:

http://www.icpdas.com/products/DAQ/pc\_based/pci-822.htm http://www.icpdas.com/products/DAQ/pc\_based/pci-826.htm

# ✓ CA-2002(Optional) page:

http://www.icpdas.com/products/Accessories/cable/cable\_selection.htm

#### ✓ Documentation:

CD:\NAPDOS\PCI\PCI-82x\Manual http://ftp.icpdas.com/pub/cd/iocard/pci/napdos/pci/pci-82x/manual/

### ✓ Software:

CD:\NAPDOS\PCI\UniDAQ/DLL http://ftp.icpdas.com/pub/cd/iocard/pci/napdos/pci/unidag/dll/

#### The ICP DAS Web Site

http://www.icpdas.com

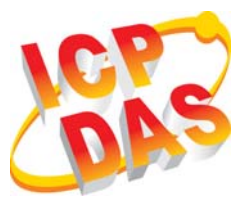

Service@icpdas.com

Contact Us

Technical support

- Supplies and ordering information
- Information related to upgrades, new technologies, products and solutions
  FAQ
- - Application examples

Copyright ©2009 by ICP DAS Co., Ltd. All right are reserved